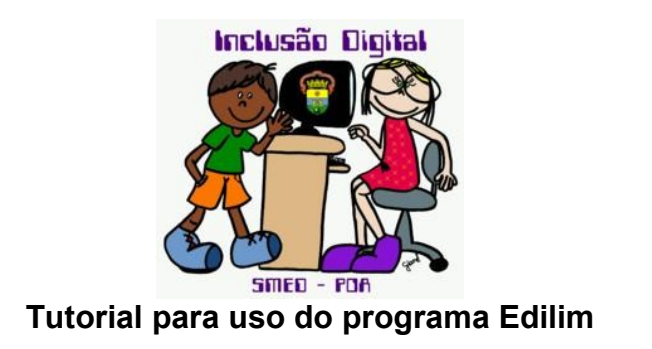

Criado pela prof<sup>a</sup> Carina Turk de Almeida Correa

1- Abra o programa Edilim. Clique no botão "novo", como mostrado abaixo:

| 🥭 Novo 🔰 4 | Abrir 🛛 📝 Propri | edades Salvar  | C Exportar    | C Páginas | $\sqrt{1}$ Importar                  | <b>?</b> Ajuda               |
|------------|------------------|----------------|---------------|-----------|--------------------------------------|------------------------------|
|            | С                | lique no bo    | tão "novo     | "         |                                      |                              |
|            |                  | Livros Interat | ivos Multimíd | ia        |                                      |                              |
| liη        | EdiLIM           | v3.26          |               | Adap      | Fran<br>www.educali<br>tado por Amar | Macías<br>m.com<br>a Pedrosa |
|            |                  |                |               |           | ©56                                  | eative<br>mmons              |

2- Todos os arquivos a serem utilizados devem ser salvos em uma mesma pasta (imagens, sons e o próprio arquivo do Edilim). Crie uma pasta apropriada para salvar os arquivos e, após, indique a localização da pasta na imagem abaixo.

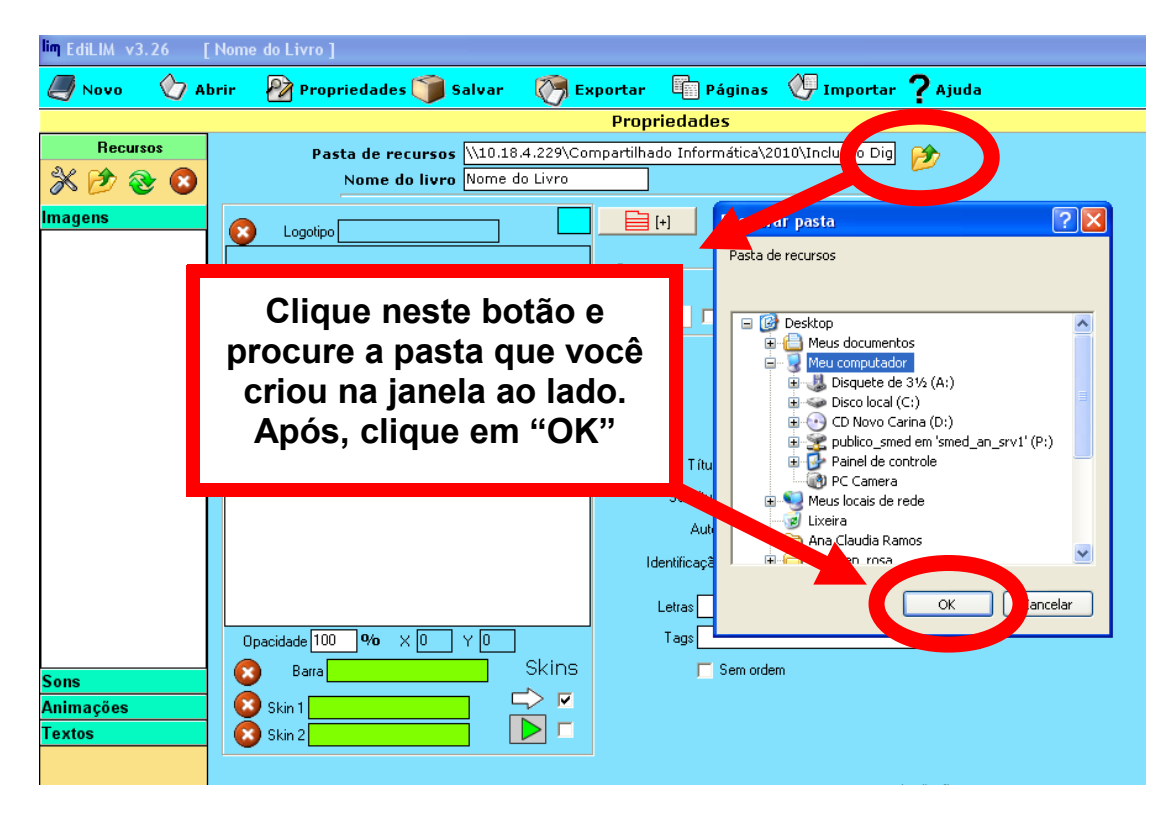

3- Insira um nome para o seu livro digital. Aproveite e também defina a cor do fundo do seu livro digital, conforme indicado abaixo:

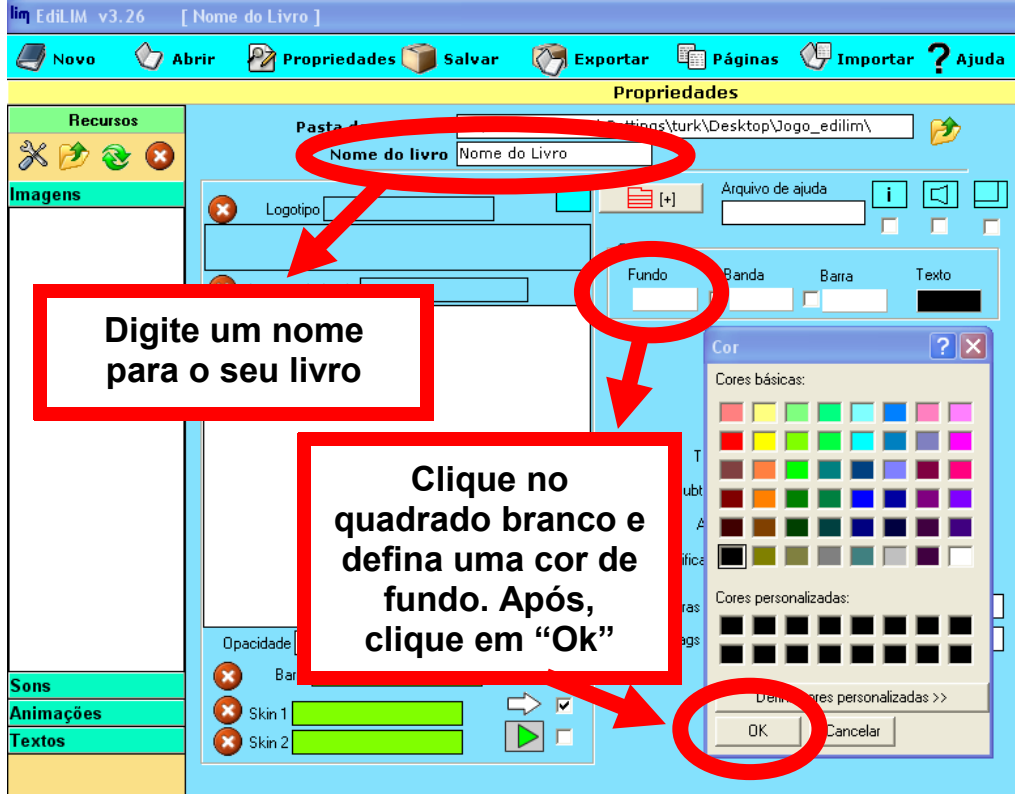

4- Da mesma forma, defina a cor da banda, da barra e do texto, se quiser. As cores escolhidas serão mostradas no quadro ao lado, após a definição de cada cor.

| lim EdiLIM v3.26    | Nome do Livro ]                                                                                   |
|---------------------|---------------------------------------------------------------------------------------------------|
| A 100 Novo          | brir 🛛 Propriedades 🇊 Salvar  👸 Exportar 🖷 Páginas 🖓 Importar <mark>?</mark> Ajuda                |
|                     | Propriedades                                                                                      |
| Recursos            | Pasta de recursos C:\Documents and Settings\turk\Desktop\Jogo_edilim\ Nome do livro Nome do Livro |
| lmagens             | Logotipo     Imagem de fundo     Fundo     Banda     Barra     Texto                              |
|                     |                                                                                                   |
|                     | As cores<br>selecionadas<br>aparecem no<br>quadro ao lado                                         |
| Sons                | Barra Skins Skins                                                                                 |
| Animações<br>Textos | Skin 1       □         Skin 2       □                                                             |

5- Insira as informações que faltam e também o feedback para o usuário.

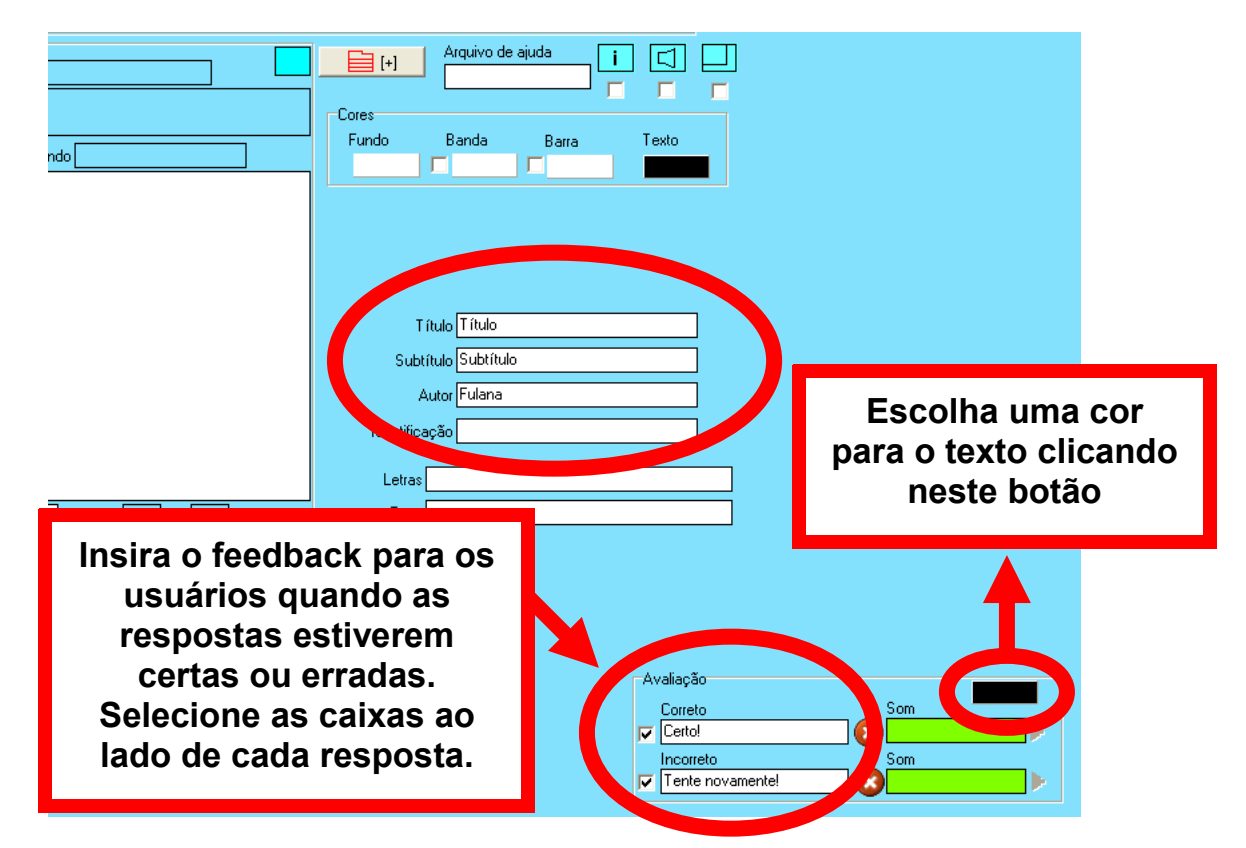

6- Vamos agora inserir as imagens a serem utilizadas nos jogos. Clique no botão e procure no computador o local onde as imagens estão salvas. Após, clique no botão "abrir". Após, as imagens aparecerão em forma de lista na parte esquerda da tela.

| lim EdiLIM v3.26 | lome do Livro ] |                       |                         |                                       |              |                    |  |
|------------------|-----------------|-----------------------|-------------------------|---------------------------------------|--------------|--------------------|--|
| Novo Abri        | ir 🛛 🖗 Propried | lades 🏐 Salvar        | C Exportar              | Páginas                               | 🐠 Impor      | tar <b>?</b> Ajuda |  |
|                  |                 | Propriedades          |                         |                                       |              |                    |  |
| 201              | Dacta           |                       | uments and Setting      | is\turk\Deskton\`                     | logo edilim\ |                    |  |
|                  | i ustu v        | ma da livra Nome (    | la Liura                | , , , , , , , , , , , , , , , , , , , |              | _ 2                |  |
|                  | NU              |                       |                         |                                       |              |                    |  |
| Im. m            | Abrir           |                       |                         |                                       |              | 2 🛛 🗖              |  |
|                  | Examinar:       | imagens_jogo_alfal    | peto                    | - 🗢 🗈                                 | 📸 🎟 -        | Г                  |  |
|                  |                 | Nome 🔺                |                         | Tamanho Tipo                          |              | Data 🔨             |  |
|                  | Ζ 🕑             | 1 tigre               |                         | 12 KB Imagem                          | no formato   | 29/6/:             |  |
|                  | Documentos      | 1 trem                |                         | 10 KB Imagem                          | no formato   | 24/6/:             |  |
|                  | recentes        | 🔟 u                   |                         | 3 KB Imagem                           | no formato   | 8/7/2              |  |
|                  |                 | 🔊 uva                 |                         | 10 KB Imagem                          | no formato   | 16/7/:             |  |
|                  | Desktop         | l 📃 v                 |                         | 3 KB Imagem                           | no formato   | 8/7/2              |  |
|                  | Desktop         | 2 vaca                |                         | 8 KB Imagem                           | no formato   | 24/6/:             |  |
|                  |                 | 🔳 vaca                |                         | 10 KB Imagem                          | no formato   | 30/6/:             |  |
|                  |                 | verduras              |                         | 21 KB Imagem                          | no formato   | 29/6/:             |  |
|                  | Meus            | W                     |                         | 3 KB Imagem                           | no formato   | 8/7/2              |  |
|                  | documentos      | X                     |                         | 3 KB Imagem                           | no formato   | 8///21             |  |
|                  |                 | i xicara              |                         | 3 KB Imagem                           | no rormato   | 24/6/.             |  |
|                  |                 | ₩ Y                   |                         | 3 KB Imagem                           | no formato   | 8/7/2              |  |
|                  | Meu computador  | zebra                 |                         | 12 KB Imagem                          | no formato   | 24/6/:             |  |
|                  |                 | 1 zebra2              |                         | 3 KB Imagem                           | no format    |                    |  |
|                  |                 | <                     |                         |                                       |              | >                  |  |
|                  | Meus locais de  | Nome do arquivo:      | bra gif" "aviao JPG" "b | anana gif" "bola gif"                 |              | Abrir              |  |
|                  | rede            | Trome de arquive. 26  | sa.g. andoora b         | anana.gii boid.gii                    |              |                    |  |
| Sons             |                 | Arquivos do tipo: JPC | i/PNG/GIF/MP3/SWF       | /FLV/MP4                              |              | ncelar             |  |
| Animações        |                 |                       |                         |                                       |              |                    |  |
| Textos           | 😢 Skin 2        |                       |                         |                                       |              |                    |  |

7- Aproveite que você já fez as formatações necessárias e salve o seu livro, clicando no botão "Salvar", na barra de ferramentas superior.

8- Agora vamos começar a montagem de alguns jogos! Clique em "Páginas" e observe os tipos de atividades que se pode montar. Neste tutorial vamos mostrar apenas alguns tipos, começando pelo quebra-cabeças.

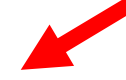

| lim EdiLIM v3.26 [jogo]     |                    |                         |                             |                   |  |  |  |
|-----------------------------|--------------------|-------------------------|-----------------------------|-------------------|--|--|--|
| A (7 NOVO                   | brir 🛛 🖓 Proprieda | des 🔰 Salvar 🛛 🔭 Export | 🖣 Páginas 💔 nportar 🏅 Ajuda |                   |  |  |  |
| Baarraa                     |                    |                         |                             |                   |  |  |  |
|                             | Informação         | Arrastar imagens        | Frases-2                    | Operações-2       |  |  |  |
| magens                      | Palavras           | Arrastar textos         | Galeria de imagens          | Ordenar Imagens   |  |  |  |
| ) aviao.JPG<br>) banana.gif | Imagens<br>Números | Atividade externa       | Galeria de sor              | Ordenar           |  |  |  |
| _ casa.JPu<br>_ zebra.giř   | Jogos              | Caça-palavras           | Identificar imagen.         | Ortografia        |  |  |  |
|                             | Todas              | Classificar imagens     | Identificar imagens-2       | Painel            |  |  |  |
|                             |                    | Classificar textos      | Identificar sons            | Palavra secreta   |  |  |  |
|                             |                    | Classificar             | Imagem e texto              | Perguntas         |  |  |  |
|                             |                    | Completar               | Índice                      | Firdiniae         |  |  |  |
|                             |                    | Ditado                  | Jogo da Memória             | Quebra-cabeça     |  |  |  |
|                             |                    | Escolher                | Jogo da Memória-2           |                   |  |  |  |
|                             |                    | Esquema                 | Letras                      | Relacionar        |  |  |  |
| ions                        |                    | Etiquetas 2             | Ligações                    | Relógio           |  |  |  |
| nimações<br>extos           |                    | Etiquetas               | Medida                      | Resposta múltipla |  |  |  |
|                             |                    | Fórmulas                | Memória                     | Séries            |  |  |  |
|                             |                    | Frações                 | Menu                        | Simetria          |  |  |  |
|                             |                    | Frações-2               | Mover imagens               | Template          |  |  |  |
|                             |                    | Frases                  | Operações                   | Texto             |  |  |  |

9- Escolha uma das imagens da lista que aparece à esquerda para montar o quebracabeças. Arraste a imagem para o quadrado grande. A seguir, configure o número de peças que o quebra-cabeças terá (linhas e colunas). Por exemplo: um jogo com 2 linhas e 2 colunas terá 4 peças.

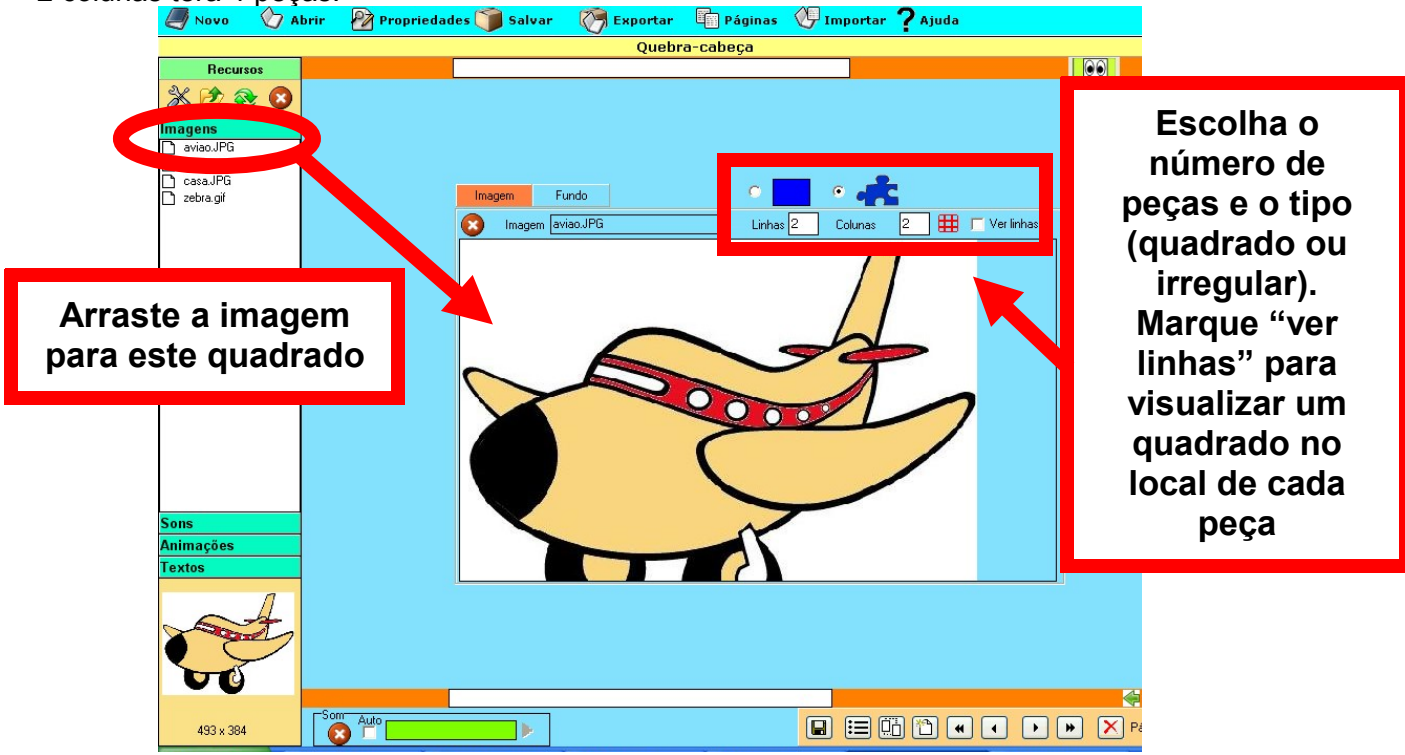

10- Insira na parte superior um título para a atividade, e na parte inferior uma breve explicação, caso queira. Após, clique nos olhinhos para visualizar a sua atividade pronta!

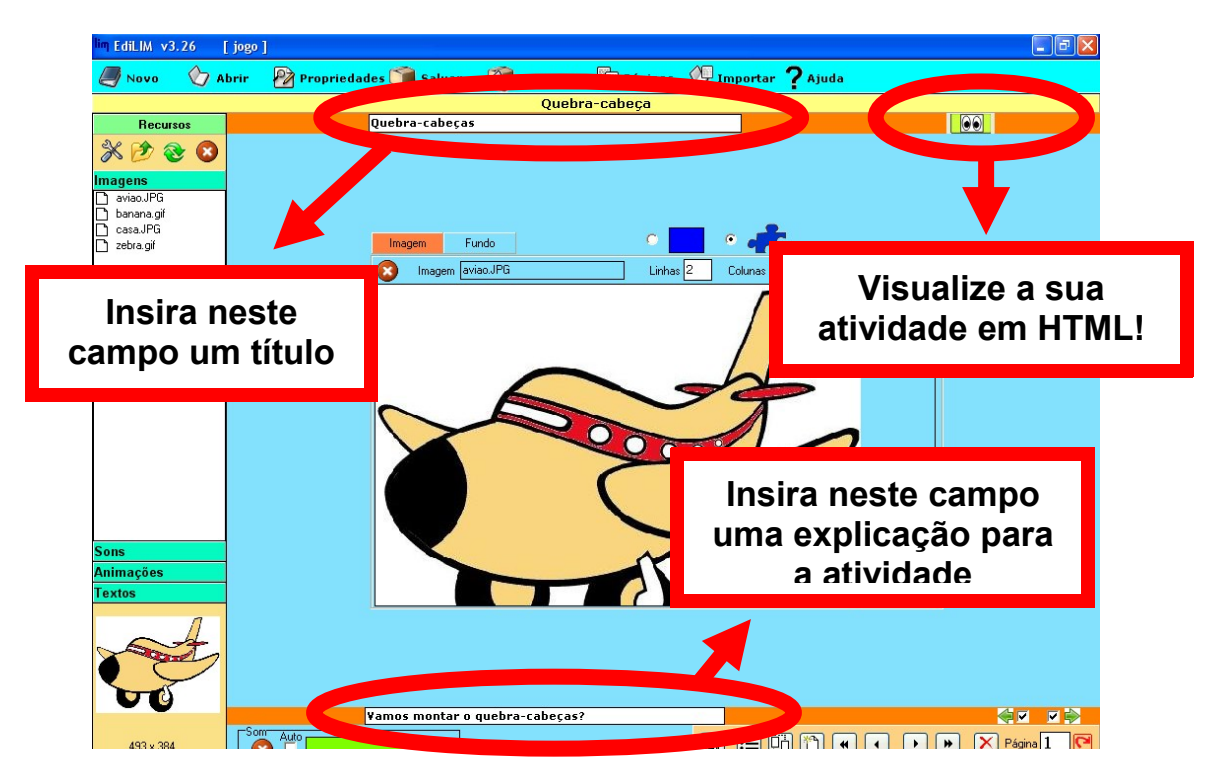

11- Após montar o quebra-cabeças, aparecerá o feedback inserido no passo 5 deste tutorial.

| Título                         |           |
|--------------------------------|-----------|
|                                | Subtítulo |
| Quebra-cabeças                 |           |
| Vamos montar o quebra-cabeças? |           |

12- Vamos agora montar outro jogo? Volte para o Edilim e clique no botão menu inferior da tela, para inserir uma nova página. Aparecerá novamente a listagem de tipos de atividades. Escolha agora a atividade "Jogo da Memória".

| lim EdiLIM v3.26 [ jogo ]                                             |                           |                         |                                         |                   |  |  |  |
|-----------------------------------------------------------------------|---------------------------|-------------------------|-----------------------------------------|-------------------|--|--|--|
| A 1000 Novo                                                           | brir 🛛 🖗 Propriedad       | les 🍞 Salvar 🛛 🤭 Export | tar 🛅 Páginas 🕖 Importar <b>?</b> Ajuda |                   |  |  |  |
|                                                                       |                           |                         |                                         |                   |  |  |  |
| Recursos                                                              | Informação                | Arrastar imagens        | Frases-2                                | Operações-2       |  |  |  |
| Imagens                                                               | Palavras                  | Arrastar textos         | Galeria de imagens                      | Ordenar Imagens   |  |  |  |
| <ul> <li>aviao.JPG</li> <li>aviao2.JPG</li> <li>banana gif</li> </ul> | Números<br>Jogos<br>Todas | Atividade externa       | Galeria de sons                         | Ordenar           |  |  |  |
| ☐ casa.JPG<br>☐ zebra.gif                                             |                           | Caça-palavras           | Identificar imagens                     | Ortografia        |  |  |  |
|                                                                       |                           | Classificar imagens     | Identificar imagens-2                   | Painel            |  |  |  |
|                                                                       |                           | Classificar textos      | Identificar sons                        | Palavra secreta   |  |  |  |
|                                                                       |                           | Classificar             | Imagem e texto                          | Perguntas         |  |  |  |
|                                                                       |                           | Completar               | Índico                                  | Pirâmide          |  |  |  |
|                                                                       |                           | Ditado                  | Jogo da Memória                         | Quebra-cabeça     |  |  |  |
|                                                                       |                           | Escolher                | Jogo da memoria 2                       | Raio X            |  |  |  |
|                                                                       |                           | Esquema                 | Letras                                  | Relacionar        |  |  |  |
| Sons                                                                  |                           | Etiquetas 2             | Ligações                                | Relógio           |  |  |  |
| Textos                                                                |                           | Etiquetas               | Medida                                  | Resposta múltipla |  |  |  |
| ~4                                                                    |                           | Fórmulas                | Memória                                 | Séries            |  |  |  |
| <b>V</b>                                                              |                           | Frações                 | Menu                                    | Simetria          |  |  |  |
| T                                                                     |                           | Frações-2               | Mover imagens                           | Template          |  |  |  |
| 363 × 283                                                             |                           | Frases                  | Operações                               | Texto             |  |  |  |

13- Arraste as imagens a serem utilizadas no jogo para cada quadrado no meio da tela. O número máximo de imagens por jogo é 6. Utilizando 6 imagens, o jogo de memória terá 12 peças. Acrescente um título e uma breve descrição.

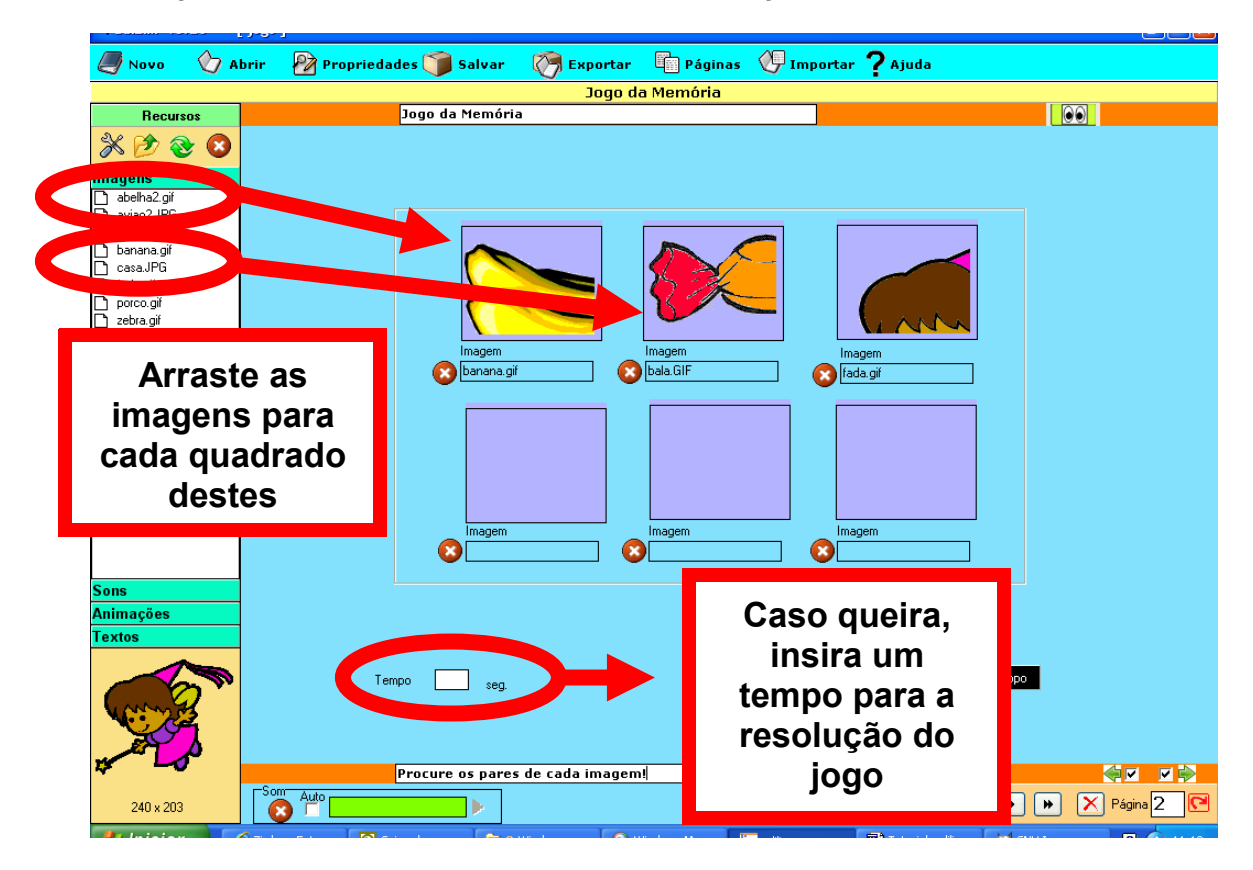

14- Você pode modificar a cor que aparecerá no fundo das imagens e a cor das cartas antes de serem abertas. Para isso, clique sob cada um dos botões "fundo" e "topo". Também é possível inserir um som. Para isso, abra a aba "sons" na parte esquerda da tela e arraste para o quadrado verde "som", na parte inferior da tela.

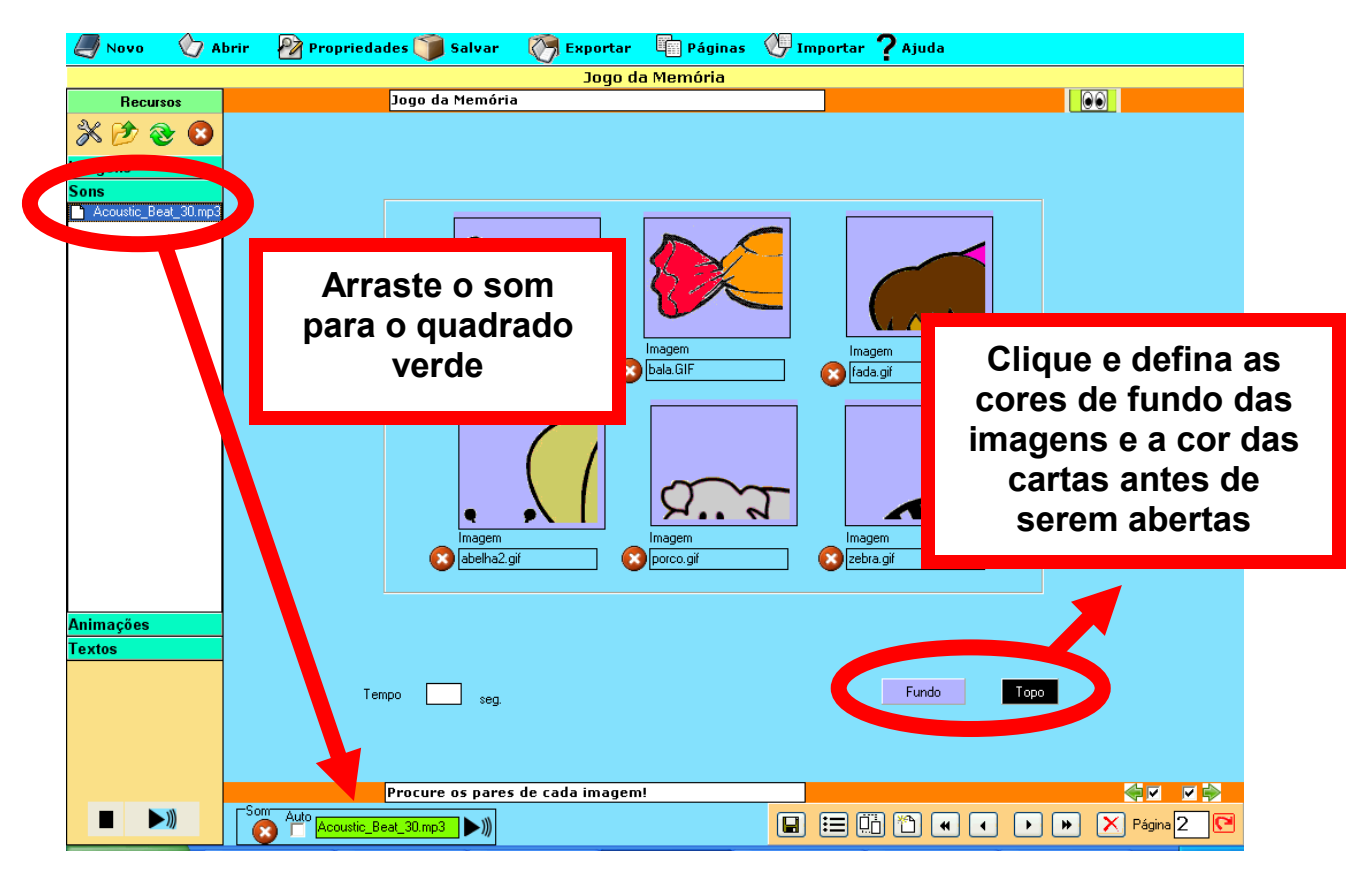

15- Visualize o seu jogo clicando no botão **e seu jogo**. Veja que o programa já criou automaticamente uma flecha branca para a esquerda, interligando os dois jogos já criados.

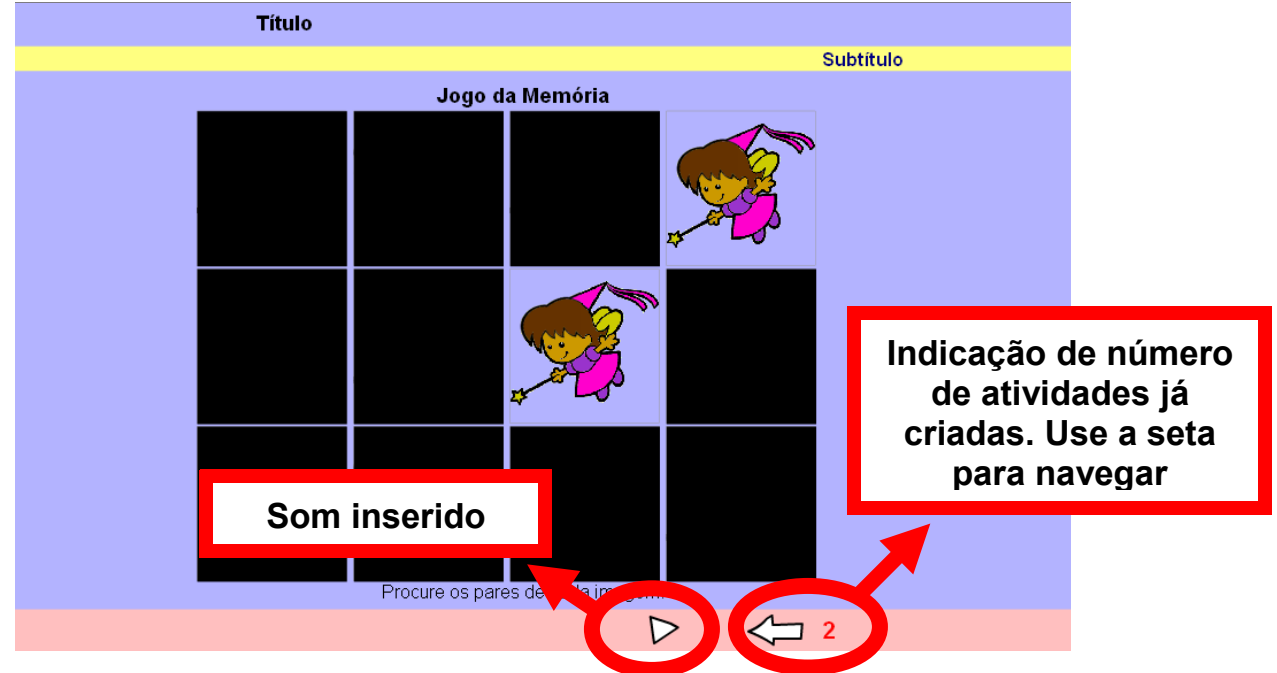

16- Não esqueça de salvar os jogos já criados!

17- Depois de todas as atividades criadas e salvas, podemos exportá-las para arquivo tipo HTML, que pode ser inserido no site da escola ou jogado diretamente pelos alunos.

Para exportar, clique no botão **Exportar**, na parte superior do Edilim. O Nome do Jogo não deve conter cedilha e nem acentos. Clique em "Publicar" e verifique que apareceu a mensagem "operação finalizada", na parte superior.

Pronto! Seu livro virtual de atividades já pode ser jogado pelos alunos!

| lim EdiLIM v3.26 [ jo | jogo ]                                            | _ 7 🛛 |
|-----------------------|---------------------------------------------------|-------|
| Abris                 | rir 🖗 Propriedades 🏐 Salvar 🖉 👘 👘 🖓 👘 🖓 👘 🖓 Ajuda |       |
|                       | OPERAÇÃO FINALIZADA                               |       |
| Recursos              |                                                   |       |
| 💥 🔌 🌏 🔰               | Pasta de destino                                  |       |
| Imagens               | C:\Documents and Settings\urk\Desktop\Jogo_edilm\ |       |
| Sons                  | Pasta de recursos                                 |       |
| Acoustic_Beat_30.mp3  |                                                   |       |
|                       | Nome do livro                                     |       |
|                       | Dimensões O nome do jogo não                      |       |
|                       |                                                   |       |
|                       |                                                   |       |
|                       | acentos                                           |       |
|                       | Compactar                                         |       |
|                       | Anexos                                            |       |
|                       | ÷                                                 |       |
|                       |                                                   |       |
|                       |                                                   |       |
|                       | Apos inserti no                                   |       |
|                       | nome do livro, clique                             |       |
| Animações             | neste botão                                       |       |
| Textos                |                                                   |       |
|                       |                                                   |       |
|                       |                                                   |       |
|                       |                                                   |       |
|                       |                                                   |       |
|                       |                                                   |       |
|                       |                                                   |       |